|            | ใบความรู้                                        | หน่วยการเรียนที่ 3            |
|------------|--------------------------------------------------|-------------------------------|
|            | รหัสวิชา 2001- 0001 วิชาคอมพิวเตอร์เพื่องานอาชีพ | ระดับ ปวช. 1 จำนวน 2 หน่วยกิต |
|            | ชื่อหน่วย การสร้างตาราง                          | จำนวน 3 ชั่วโมง               |
| ชื่อเรื่อง | การสร้างตาราง                                    | จำนวน 1 สัปดาห์               |

# จุดประสงค์การเรียนรู้

- 1. บอกส่วนประกอบของตารางได้
- 2. สร้างตารางโดยใช้วิธีการต่าง ๆ ได้
- 3. สามารถปรับแต่งตารางใด
- 4. จัดรูปแบบร่วมกันกับตารางได้

# เนื้อหาสาระ

# <u>สร้างตาราง</u>

ในโปรแกรม Word 2007 ได้เตรียมเครื่องมือสำหรับสร้างตารางไว้ให้หลายวิธี เพื่อรองรับความต้องการ สำหรับให้งานตารางในรูปแบบต่างๆ ดังนี้

## สร้างตารางด้วยปุ่ม Table

เมื่อเราคลิกปุ่ม Table (ตาราง)

บนแท็บ Insert (แทรก) ก็จะปรากฏช่องตาราง

ให้เลือกว่าต้องการใช้แถวและคอลลัมน์จำนวนเท่าใด

ในขณะที่เลื่อนเมาส์ไปบนช่องตารางนั้น บนหน้า

เอกสารก็จะแสดงตัวอย่างตามจำนวนช่องที่เมาส์

ชื่อยู่ทันที เพราะใช้คุณสมบัติ Live Preview

# สร้างตารางด้วยคำสั่ง Insert Table

การสร้างตารางด้วยวิธีนี้ เราสามารถระบุใส่ตัวเลขจำนวนแถวและคอลลัมน์ได้เอง

ตัวเลือกในการจัดให้พอคีตารางในขึ้นที่ 3 มีรายละเอียดดังนี้

- Fixed column width (ความกว้างคอลัมน์คงที่) ระบุความกว้างตายตัว

- AutoFit to contents (ปรับพอคีอัตโนมัติกับเนื้อหา) ปรับกวามกว้างตารางให้พอดีกับเนื้อหาในแต่ละกอลัมน์ อัตโนมัติ

- AutoFit to window (ปรับพอดีอัตโนมัติกับหน้าต่าง) ปรับความกว้างตารางให้พอดีกับหน้าต่างเอกสารอัตโนมัติ

# สร้างตารางสำเร็จรูปจาก Quick tables

โปรแกรม Word 2007 ได้เตรียมตารางสำเร็จรูปเตรียมไว้ในแกลลอรึ่ของตาราง โดยเลือกนำมาใช้งานได้เลย ซึ่งจะมีการออกแบบและจัดรูปแบบเบื้องต้นไว้เรียบร้อยแล้ว โดยมีตารางลักษณะต่างๆให้เลือกใช้เช่น ปฏิทิน, ตารางแบบ หัวเรื่อง เป็นต้น สามารถนำมาประยุกต์ใช้กับข้อมูลของคุณได้ จะช่วยประหยัดเวลาในการสร้างตารางไปได้มาก เลือกได้ ดังนี้

#### <u>แท็บคำสั่ง Table Tools</u>

หลักจากที่ได้สร้างตารางแล้ว จะปรากฏแท็บพิเศษ (Contextual tabs) ขึ้นมาบน Ribbon คือแท็บ Table Tools (เครื่องมือตาราง) ใช้สำหรับจัดรูปแบบและโครงสร้างของตาราง ซึ่งประกอบด้วยแท็บคำสั่งย่อย 2 แท็บคือ เครื่องมือออกแบบ (Design) และตกแต่งตาราง (Layout)

 - แท็บ Design (ออกแบบ) ใช้สำหรับจัดรูปแบบของตารางทั่วไป เช่น หัวเรื่อง, แถวผลรวม, สีพื้น, เส้นขอบ, จัดรูปแบบ ตารางอัต โนมัติ และวาดตาราง เป็นต้น

 แท็บ Layout (เค้าโครง) ใช้สำหรับปรับแต่งโครงสร้างของตาราง เช่น ลบ, แทรก, รวมเซล, แขกเซล, ปรับแต่ง คุณสมบัติตาราง และจัดตำแหน่งข้อความภายในตาราง เป็นต้น

#### กรอกข้อมูลในช่องตาราง

การกรอกข้อมูลในตารางทำได้โดยการคลิกในเซลที่ต้องการก่อน แล้วพิมพ์ข้อความลงไปได้ หากต้องการไป กรอกในเซลถัดไปก็กดกีย์ Tab เพื่อเลื่อนเคอร์เซอร์ไปรอ หรือกดลูกศร 4 ทิศ ในแป็นพิมพ์ แล้วพิมพ์ข้อความในเซลนั้น ต่อไปเรื่อยๆ ดังนี้

## <u>จัดรูปแบบตารางด้วยสไตล์สำเร็จรูป</u>

เราสามารถจัครูปแบบตารางอย่างรวคเร็ว ประหยัคเวลา และยังได้รูปแบบตารางที่สวยงาม โคยใช้กำสั่ง Table Styles ที่โปรแกรมได้เตรียมรูปแบบสไตล์สำเร็จรูปเอาไว้ให้แล้ว แต่ละชุดจะกำหนดสีที่กลมกลืนกัน ทั้งสีพื้น สีเส้นขอบ และสีของข้อความภายในตารางด้วย

## <u>ซ่อน/แสดงเส้นตาราง</u>

โดยปกติตารางที่เราสร้างขึ้นมานั้น จะถูกแบ่งออกเป็นเซลตามจำนวนแถวหรือกอลัมน์ สังเกตได้จากเส้นตาราง (Gridline) ที่ใช้แบ่งช่องเซลทำให้เรามองเห็นขอบเขตตารางได้ชัดเจนมากขึ้น หากต้องการซ่อนหรือแสดงเส้นตารางทำ ได้

## <u>จัดเรียงข้อมูลในตาราง</u>

โปรแกรม Word 2007 นั้นสามารถจัดเรียงข้อมูลทั้งข้อความและตัวเลขในตารางได้ โดยใช้ปุ่มกำสั่ง Sort (เรียงลำดับ) ในกลุ่ม Data บนแท็บ Layout (เค้าโครง)

ในไดอะล็อกบ็อกซ์ Sort (เรียงลำดับ) เลือกการจัดเรียงดังนี้

- Sort by (เรียงลำดับตาม) เลือกหัวเรื่องหรือคอลัมน์ที่ต้องการจัดเรียง

- Type (ชนิค) เลือกชนิคของข้อมูลที่จะจัดเรียง มี 3 แบบคือ

- Number เรียงข้อมูลตัวเลข
- Date เรียงข้อมูลในรูปแบบวันที่
- Text เรียงข้อมูลจากอักขระหรือข้อความ
- เลือกลำดับการจัดเรียงมี 2 แบบ คือ
  - Ascending เรียงจากน้อยไปหามาก (A-Z, 0-9)
  - Descending เรียงจากมากไปหามาก (Z-A, 9-0)

- ถ้าข้อมูลในหัวข้อแรกซ้ำๆกัน สามารถเลือกหัวข้อที่ต้องการจัดเรียงเป็นอันดับ 2 และ 3 ได้ในหัวข้อ Then by (แล้วตาม ด้วย)

#### <u>แปลงตารางให้เป็นข้อความ</u>

ถ้าต้องการเปลี่ยนข้อมูลที่อยู่ในตารางให้เป็นข้อความปกติ ทำได้โดยใช้ปุ่มคำสั่ง Convert to Text (แปลงเป็น ข้อความ) ในกลุ่ม Data (ข้อมูล) บนแท็บ Layout ดังนี้

#### แปลงข้อความลงตาราง

นอกจากการแปลงข้อความจากตารางออกเป็นข้อความแบบทั่วไปแล้ว คุณยังสามารถแปลงข้อความที่มีมาสร้าง เป็นตารางได้เช่นเดียวกัน เช่น ข้อความที่พิมพ์แบบกดแท็บเว้นระยะเอาไว้ เป็นต้น

#### <u>คำนวณค่าตัวเลขในตาราง</u>

ตัวเลขที่แสดงอยู่ในตารางของ Word 2007 นั้น สามารถนำมากำนวณได้เหมือนกับการใส่สูตรกำนวณใน โปรแกรม Excel แต่จะทำให้บางอย่าง เช่น นำมาบวก ลบ คูณ หาร หาผลรวม หรือใส่สูตรโดยใช้ฟังก์ชั่นพื้นฐาน เช่น IF, AVERAGE, MAX, MIN ฯลฯ

## <u>ปรับแต่งคุณสมบัติตาราง</u>

คุณสามารถปรับแต่งคุณสมบัติของตารางเพิ่มเติมได้ โดยคลิกที่ปุ่ม Properties (คุณสมบัติ) บนแท็บ Layout (เก้าโครง) ซึ่งจะมีแท็บให้ปรับแต่งตารางและองค์ประกอบของตารางได้ตามต้องการ

ในกรณีที่ตารางมีมากกว่า 1 หน้า หากต้องการให้แสดงแถวที่เป็นหัวรายการตารางที่อยู่แถวแรกซ้ำทุกๆหน้า บน แท็บ Row ในหัวข้อ Options ให้คลิกเลือกที่ [ติกถูก] Repeat as header row at the top each page หรือคลิก ที่ปุ่ม Repeat Header Rows บนแท็บ Layout ได้ เมื่อตารางถูกแบ่งขึ้นหน้าใหม่ก็จะปรากฏแถวหัวเรื่องให้ทุกหน้า